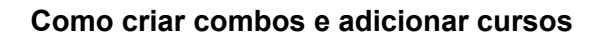

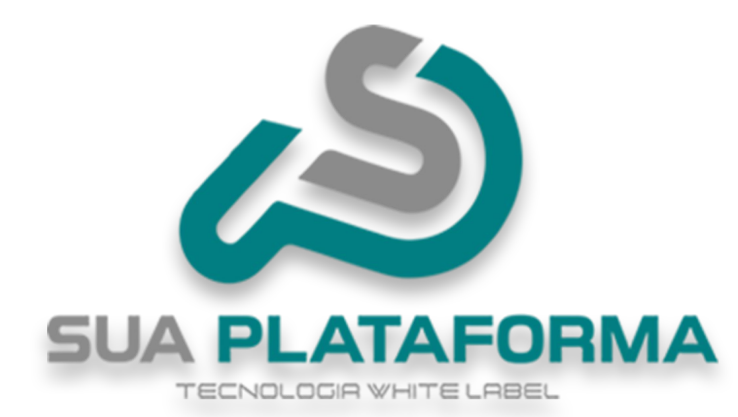

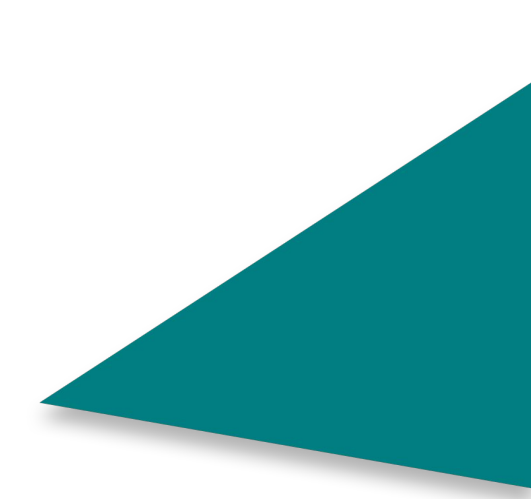

Para criar o seu combo, primeiro entre em seu painel administrativo.

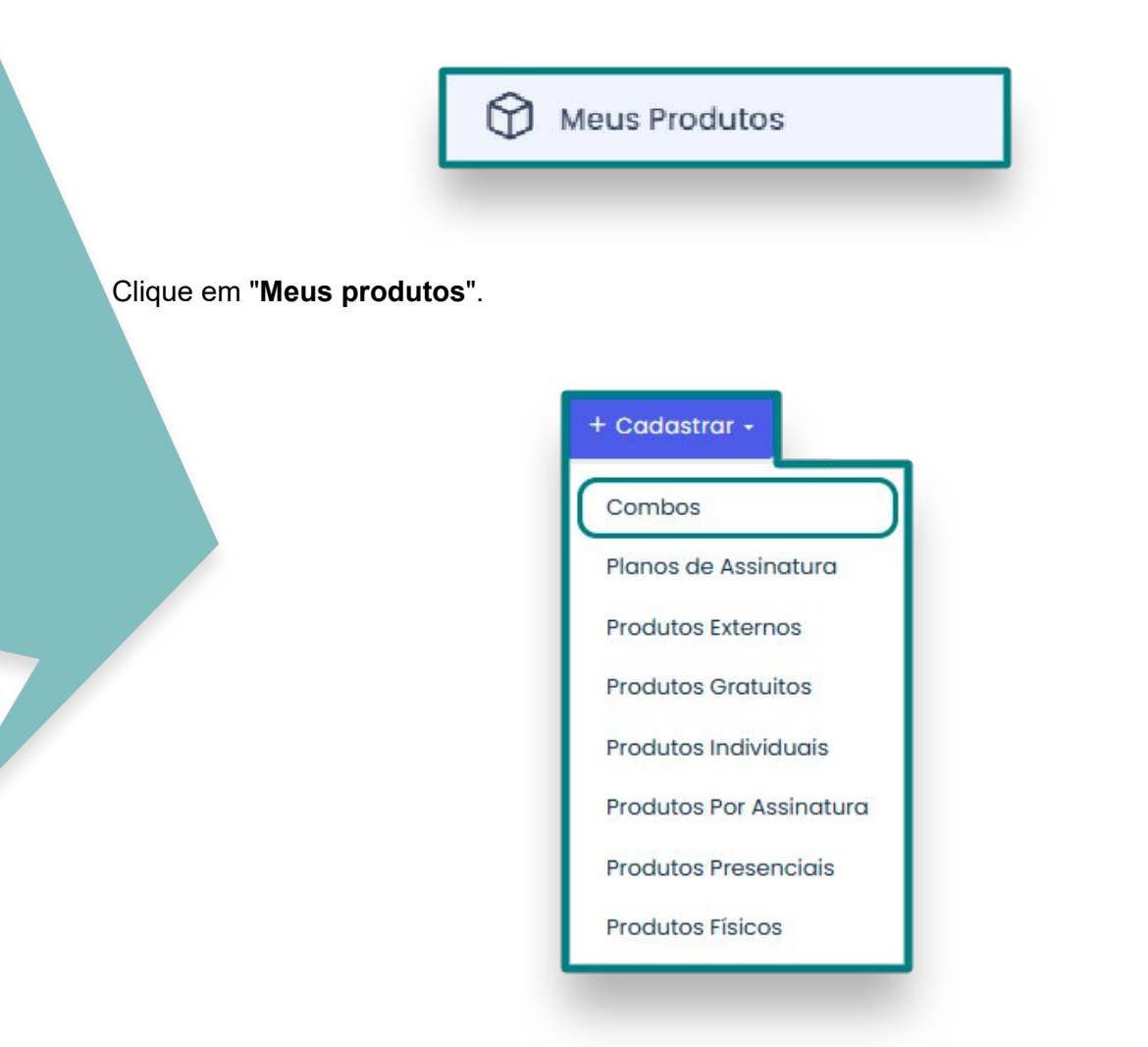

Clique em "+Cadastrar" e depois em "Combos".

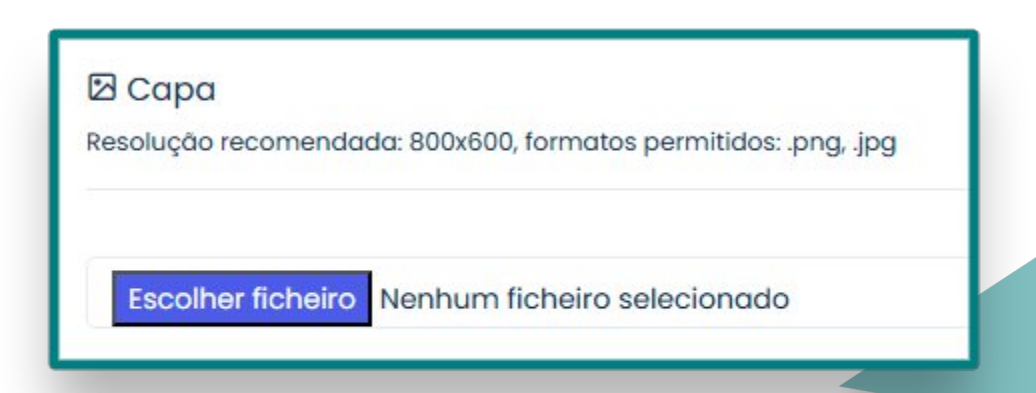

Em "**Capa**" insira uma capa para o seu Combo, atente para usar a resolução sugerida de **800X600** píxeis e os formatos suportados que são: **.png, .jpg**.

| *7 | ĩítulo            |
|----|-------------------|
| -  | Nome do seu Combo |

Em "titulo" insira o nome de seu combo.

| *Categoria            |  |
|-----------------------|--|
| Escolha sua categoria |  |
|                       |  |

Em "**Categoria**" Escolha ou crie uma categoria para o seu combo.

| arcador       |
|---------------|
| Curso Virtual |
| Curso Virtual |

Em "Marcador" deixe como "Curso virtual".

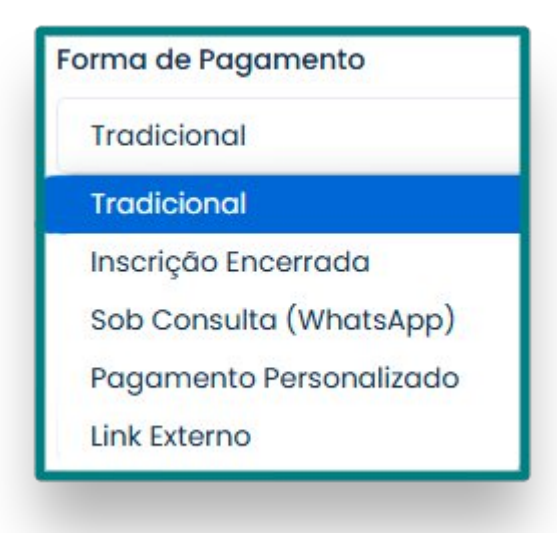

Escolha qual a forma de pagamento você deseja referente a esse Combo. Segue uma explicação referente a cada opção:

**Tradicional:** PagSeguro, MercadoPago, PayPal e WhatsApp (é necessário configurar as opções de pagamento para que elas possam estar disponíveis para o aluno). A liberação do produto é automática após a co

nfirmação do pagamento realizado pelo PagSeguro, Mercado Pago e PayPal.

Inscrição Encerrada: o combo fica impossibilitado de ser comprado.

**Sob Consulta:** onde o aluno é redirecionado ao WhatsApp. Assim ele poderá negociar, junto ao administrador da plataforma, a melhor forma de pagamento. Após a confirmação do pagamento o administrador deverá fazer a liberar o produto para o aluno. O número do WhatsApp deverá ser informado na plataforma em **"Configurações >> Dados da Empresa >>** na aba **Redes Sociais** e habilitado na aba **Pagamentos**".

Link Personalizado e Pagamento Personalizado: link individual de pagamento do produto, gerado pelo administrador em uma plataforma externa. Nessa opção o aluno será redirecionado para uma página externa para realizar o pagamento do produto. Ao selecionar a opção "Link Personalizado", cole o link no campo "Pagamento Personalizado/Link Externo". Após a confirmação do pagamento o administrador deverá fazer a liberar o combo para o aluno.

Pagamento Personalizado/Link Externo

SeuLinkPersonalizadoAqui

Como dito a cima, caso tenha selecionado "**Pagamento Personalizado/Link Externo"** insira o link nesse campo.

| Ocultar Exibição? |
|-------------------|
| Νãο               |
| Não               |
| Sim               |
|                   |

Em "**Ocultar exibição**" caso deixe em "**SIM**" não será possível localizar o Combo caso pesquisado em sua plataforma, se deixado no padrão "**NÃO**", será possível localizar o Combo realizando pesquisa.

| configurar Preço Promocional |                    |                                             |
|------------------------------|--------------------|---------------------------------------------|
| Preço Original               | Preço Com Desconto | Parcelamento*                               |
| 100,00                       | 89,90              | 5X de R\$ 17.98                             |
|                              |                    | Exemplo: 4x de R\$ **,** ou 50% de desconto |

Em **"Preço promocional**" caso marcado como "**SIM**" você estará deixando seu Combo em promoção (*Você pode posteriormente remover de promoção ou inserir*).

- 1 Insira o valor original de seu Combo.
- 2 Insira o valor promocional.

3 - Você pode informar a quantidade máxima de parcelas e o valor, também pode inserir a porcentagem de desconto presente no Combo.

<u>Atenção! Caso escolha por informar sobre as parcelas, atente que a quantidade e valor das parcelas devem ser o mesmo presente em seu método de pagamento, exemplo: caso use o Mercado Pago e ele informe que parcelando em "Xx" ira ficar um valor "X", você deve inserir o mesmo em seu Combo.</u>

| *Preço |  |
|--------|--|
| 50.00  |  |
| -      |  |
|        |  |

Caso tenha optado por "**NÃO**" deixar o combo em promoção, basta informar o preço do mesmo.

NÃO é possível inserir o valor "R\$ 0,00" em seu combo!

Tempo em Meses Que o Curso Ficará Disponível Para o Usuário (0 para indefinido)

Em **"Tempo em Meses Que o Curso Ficará Disponível Para o Usuário**" você ira informar por quantos meses o aluno terá acesso aos cursos presentes no combo, caso queira que seja acesso vitalicio, basta deixar como **"0" -** *Zero.* 

| Carga Horária (em horas) |  |
|--------------------------|--|
| 170                      |  |

Em "**Carga horaria**" informe qual a carga horaria total do Combo, então devera calcular a carga horaria de cada curso presente do Combo e informar o total.

| Vídeo de Descrição (Clique no botão 🝽 ou então no botão 💔 para inserir o código embed do vídeo | )) |
|------------------------------------------------------------------------------------------------|----|
|                                                                                                |    |
|                                                                                                |    |
|                                                                                                |    |
|                                                                                                |    |

Em "**Vídeo de descrição**" você pode inserir um vídeo explicando sobre o Combo. Basta clicar no botão com ícone de câmera.

| Inserir vídeo                                                            | ×               |
|--------------------------------------------------------------------------|-----------------|
| URL do vídeo? (YouTube, Google Drive, Vimeo, Vine, Instagro<br>or Youku) | am, DailyMotion |
| seuLinkAqui                                                              |                 |
|                                                                          | Inserir vídeo   |

Perceba que você pode inserir o link das seguintes plataformas: **YouTube, Google Drive, Vimeo, Vine, Instagram, DailyMotion e Youku.** 

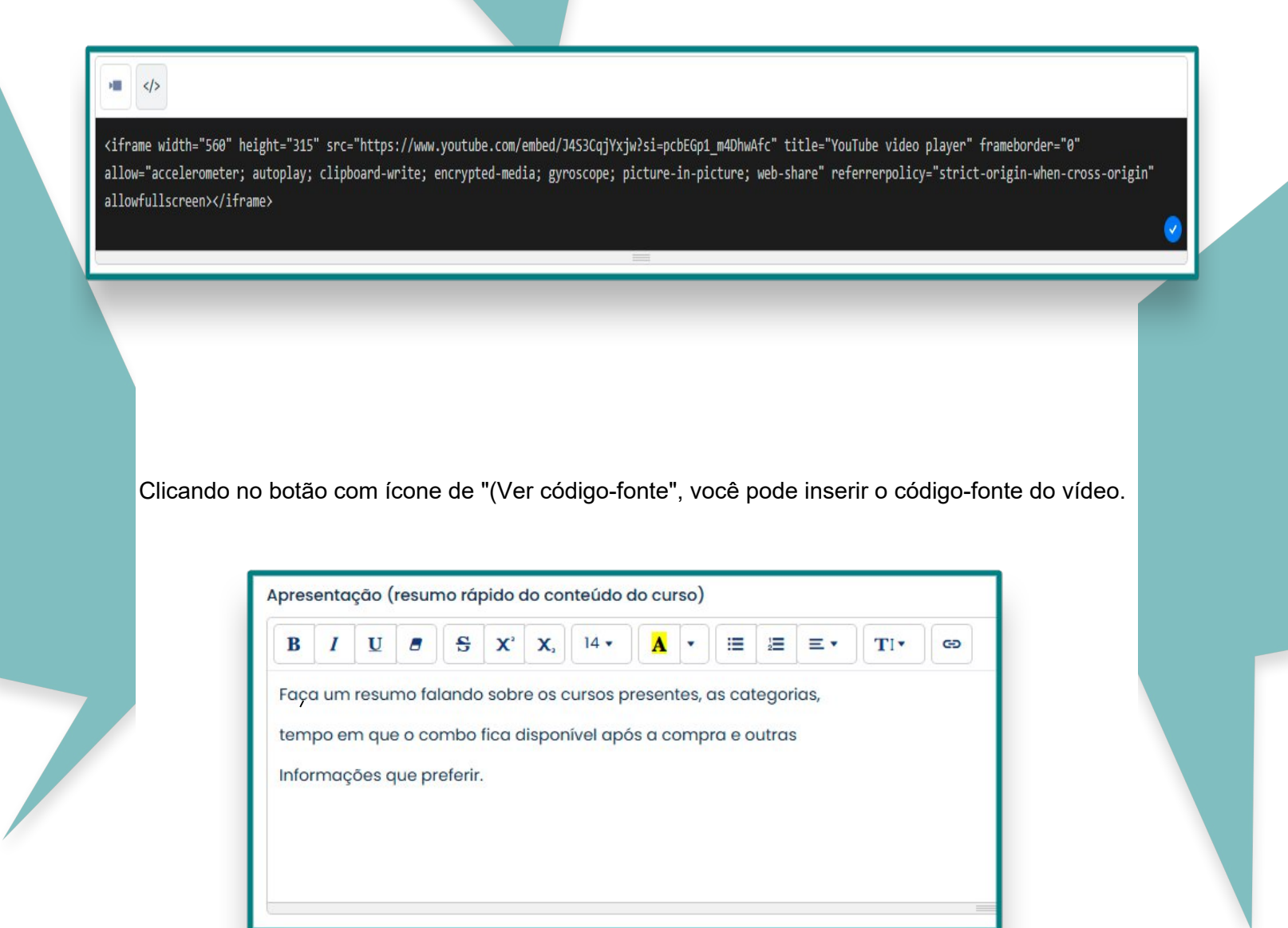

Em "**Apresentação**" você deve fazer um resumo sobre o seu Combo, informando sobre os cursos presentes, a categoria deles e outras informações que preferir.

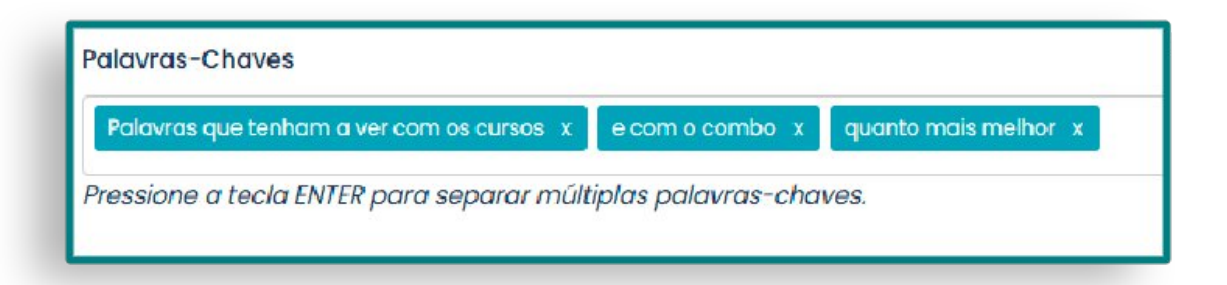

Em **"Palavras-chave"** você deve inserir palavras que tenham a ver com o Combo e cursos presentes, quanto mais palavras melhor.

As palavras-chave servidor para facilitar a localização de seu Combo.

| Fórum Ativo | ? |
|-------------|---|
| Sim         |   |

Para ativar o fórum nos cursos do combo, selecione "**SIM**" no campo "**Fórum Ativo?**"; Para desativar selecione não. Somente os alunos participam do fórum.

| Possui Landing Page Ativa? | Landing Page na Página Inicial? |  |  |
|----------------------------|---------------------------------|--|--|
| Sim                        | Sim                             |  |  |

Caso queria criar uma landing page do Combo e queira usá-la na página da loja (página

compra do combo), selecione "SIM" no campo "Possui Landing Page Ativa?". Se deseja usar a landing page na página inicial do site selecione "SIM" no campo "Possui Landing na página inicial?".

<u>A landing page é uma página de redirecionamento que pode ser usada como uma página promocional e de captura de dados. Veremos mais sobre a landing page no tutorial destinado a landing page.</u>

| Disponível para Afiliados? |   | Comissão(%) |
|----------------------------|---|-------------|
| Sim                        | ~ | 30          |
|                            |   |             |

O campo "**Disponível para Afiliados?**" habilita e desabilita o combo para ser divulgado pelo afiliado. Para habilitar selecione "**SIM**" e para desabilitar selecione "**NÃO**".

Caso habilite para afiliado, informe a comissão que ele recebera referente as vendas feitas por ele.

| Executáveis JavaScript                                                             |                                                                                                    |
|------------------------------------------------------------------------------------|----------------------------------------------------------------------------------------------------|
| acebook Pixel, Google Analytics, etc)                                              |                                                                                                    |
| Atenção! A utilização de códigos javascri<br>lentidão ou comportamentos anormais d | pt personalizados deve ser realizada com máxima cautela, pois o seu uso indevido poderá provocar quebra de layout,<br>Jo sistema. |
| ódigo Executável no <head></head>                                                  |                                                                                                    |
|                                                                                    |                                                                                                    |
|                                                                                    |                                                                                                    |
|                                                                                    |                                                                                                    |
|                                                                                    |                                                                                                    |
| ódigo Executável no <body></body>                                                  |                                                                                                    |
|                                                                                    |                                                                                                    |
|                                                                                    |                                                                                                    |
|                                                                                    |                                                                                                    |
|                                                                                    |                                                                                                    |

Se você usa alguma ferramenta externa como **Pixel do Facebook** e o **Google Analytics** e deseja inserir algum código referente a essas ferramentas no combo, utilize os campos **"Código Executável no:** " e "**Código** 

## Executável no: "

Cole os códigos fornecidos pelas ferramentas em seus respectivos campos, de acordo com as instruções dadas pela ferramenta.

🗟 Confirmar

Após realizar todas as personalizações, clique em "Confirmar" para ser salvo.

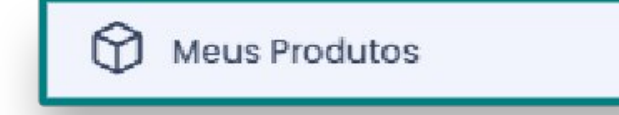

Clique novamente em "Meus produtos".

| 2037322 | 322 Nome do seu Combo             | categoria: Escolha sua  | Ō | Certificado: | Publicado: | Q 🕒  |
|---------|-----------------------------------|-------------------------|---|--------------|------------|------|
|         |                                   | categoria               |   | Giuluito     | Não 🗸      | CC D |
|         |                                   | Marcador: Curso Virtual |   |              | Destaurus  |      |
|         |                                   | Modalidade: Combo       |   | Destaque.    |            |      |
|         | 📽 Afiliável: Sim<br>💓 Oculto: Não | Afiliável: Sim          |   |              | Não 🗸      |      |
|         |                                   | Coulto: Não             |   |              |            |      |

Ao lado do Combo que você acabou de criar, clique em "Cursos do combo".

## + Adicionar

## Clique em "Adicionar".

Mostrando todos 2727

Filtro

| >>                                                        |         |
|-----------------------------------------------------------|---------|
| 2021019 - A Etapa de Entrevista no Processo Seletivo      |         |
| 2032165 - A FUNÇÃO DO SECRETÁRIO ESCOLAR NA CONTEMPORAN   | IEIDADE |
| 2021003 - A Motivação Como Ferramenta                     |         |
| 2032072 - ABA - ANÁLISE COMPORTAMENTAL APLICADA AO AUTISM | ON      |
| 2034059 - ABA - ANÁLISE DO COMPORTAMENTO APLICADA         |         |
| 2033379 - ABORDAGEM MULTIDISCIPLINAR EM ONCOLOGIA         |         |
| 2025506 - Academia home office                            |         |
| 2031784 - ACUPUNTURA                                      |         |
| 2032629 - ACUPUNTURA ESTÉTICA                             |         |

| Filtro |  |
|--------|--|
|        |  |

2021002 - 8 P'S do Marketing

Opções Selecionadas

2034036 - A HISTÓRIA DA MAÇONARIA

2032630 - A PSICOLOGIA E O ADOLESCENTE EM CONFLITO COM A LEI 2032636 - ABORDAGEM INTERDISCIPLINAR EM SÍNDROME DE DOWN 2032086 - ACONSELHAMENTO E PSICOLOGIA PASTORAL

Selecione os cursos que deseja adicionar em seu Combo.

Adicionar Cursos

Para salvar, basta clicar em "Adicionar cursos".

Após isso basta deixar seu Combo como "SIM" em pulicado.

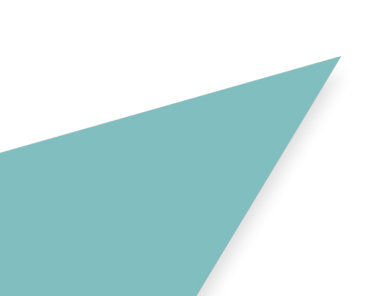

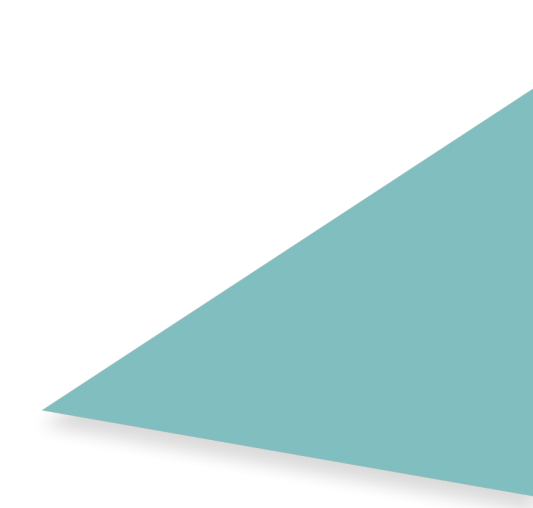